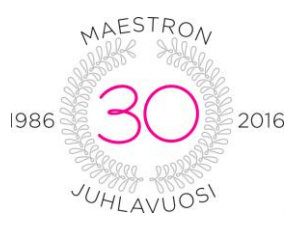

# Muutos Citrix kirjautumiseen, https://portti.maestro.fi käyttöönotto

# Mikä muutos?

• <u>https://ovi.maestro.fi</u> jää pois käytöstä ja <u>https://portti.maestro.fi</u> korvaa sen

# Tarvittavat toimenpiteet:

- Kun portti.maestro.fi otetaan käyttöön, muistakaa päivittää selaimen suosikit ja mahdolliset työpöydillä olevat käynnistyskuvakkeet, jotka osoittavat vanhaan kirjautumissivuun
- Ensimmäisen kirjautumisen jälkeen Internet-selaimet voivat kysyä käyttäjältä Citrix-liitännäiselle oikeuksia
  - Seuraavilla sivuilla esimerkkejä eri selaimista. Valitse sinisellä ympyröidyt vaihtoehdot riippuen siitä mitä selainta käytät

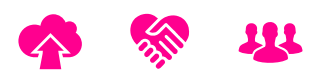

Maestro

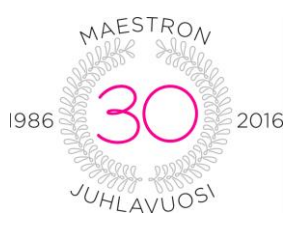

### **Internet Explorer**

➤ Valitse salli:

|                                                                                            |                   | Salli                      |           |
|--------------------------------------------------------------------------------------------|-------------------|----------------------------|-----------|
| Tämä sivu haluaa suorittaa seuraavan lisäosan: Citrix Systems, Inc (Citrix Systems, Inc.). | Tietoja riskeistä | Salli kaikissa sivustoissa | Salli 🔻 🗙 |
|                                                                                            |                   |                            |           |

## Firefox

## ➤ Valitse salli:

| Citrix Receiver × +                                                              | -           | - 🗆           | × |
|----------------------------------------------------------------------------------|-------------|---------------|---|
| 🗲 🎤 🗰 🗟 🖨   https://portti.maestro.fi/Citrix/MaestroWeb/                         | ☆自♣         | ê e           | ≡ |
| Sallitaanko liitännäinen "Citrix Receiver" sivustolla https://portti.maestro.fi? | Jatka estoa | <u>S</u> alli |   |

# Valitse "Salli ja muista valinta":

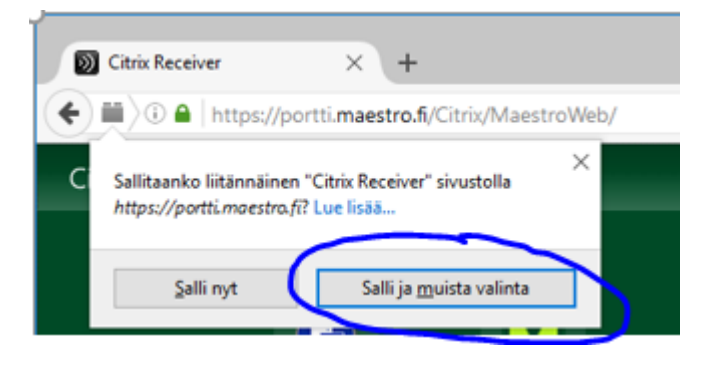

Mikäli Citrix-yhteysohjelma (Citrix Receiver) on juuri asennettu tai päivitetty, Maestroa käynnistettäessä voi tulla alla oleva kysymys:

- Valitse "Permit use"
- > Täppää valinta "Do not ask me again for this site."

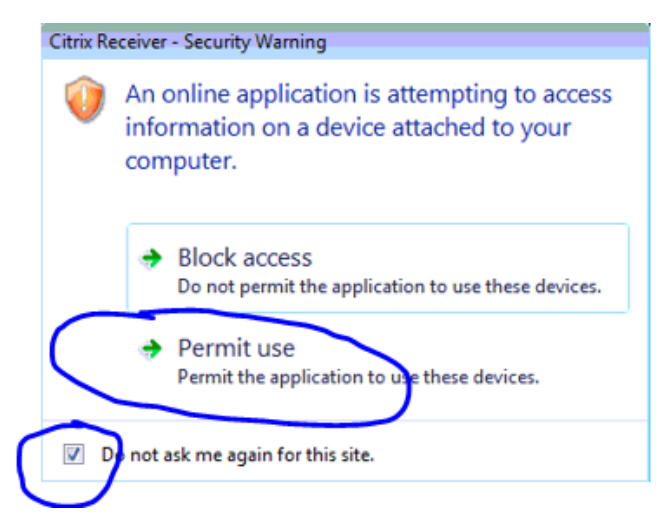

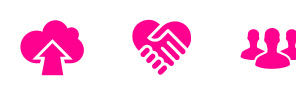

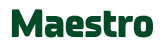

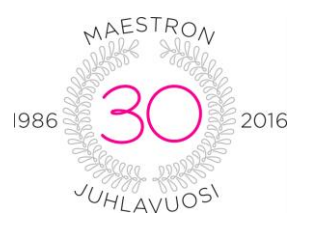

Myös seuraava kysymys voi tulla:

- Valitse "Permit all access"
- > Täppää valinta "Do not ask me again for this site."

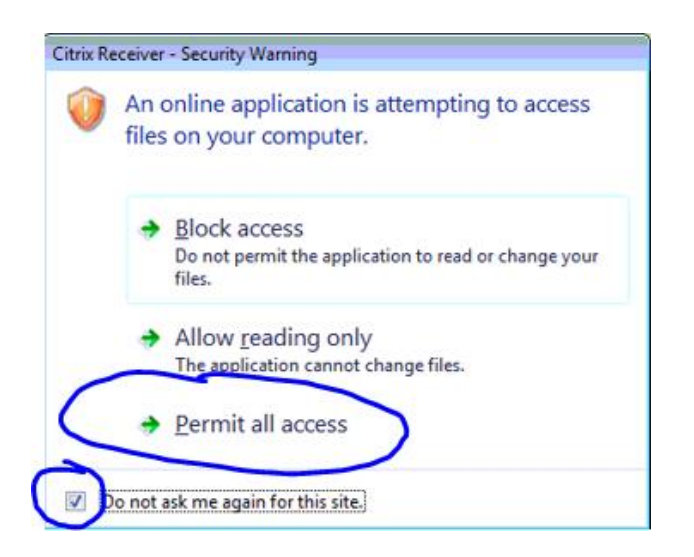

## **Mac-koneet**

• Toimenpiteet Mac-koneiden osalta on samat kuin edellä, mutta mikäli Mackoneiden osalta tulee ongelmia, kannattaa ensin varmistaa, että koneella on riittävän tuore Citrix Receiver asennettuna

#### Citrix -yhteysohjelman voi tarvittaessa ladata näistä linkeistä:

Windows: <u>http://yhteys.maestro.fi/tiedostot/Citrix/CitrixReceiver.exe</u> Mac OS X: <u>http://receiver.citrix.com/</u>

Ongelmatapauksissa voit ottaa yhteyttä Maestron asiakaspalveluun **0207 505 700** (ma – pe klo 8 – 17)

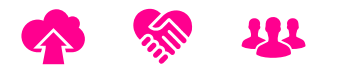

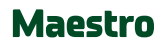